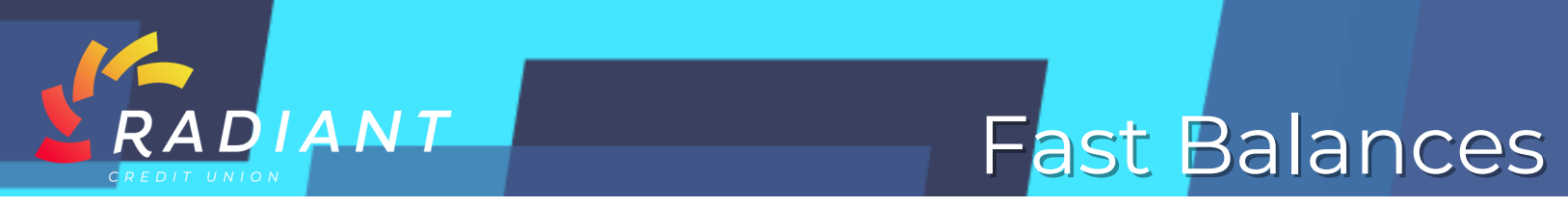

## Step 1: Log in to the mobile app using your eBanking credentials.

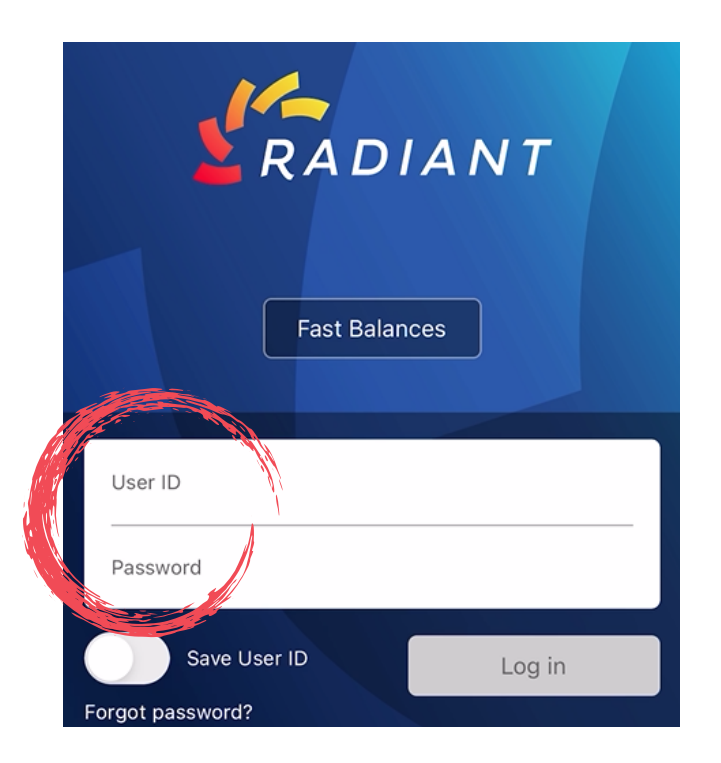

Step 2: You can set "Fast Balances", which enables you to view account balances on your app login screen without having to enter your credentials or login.

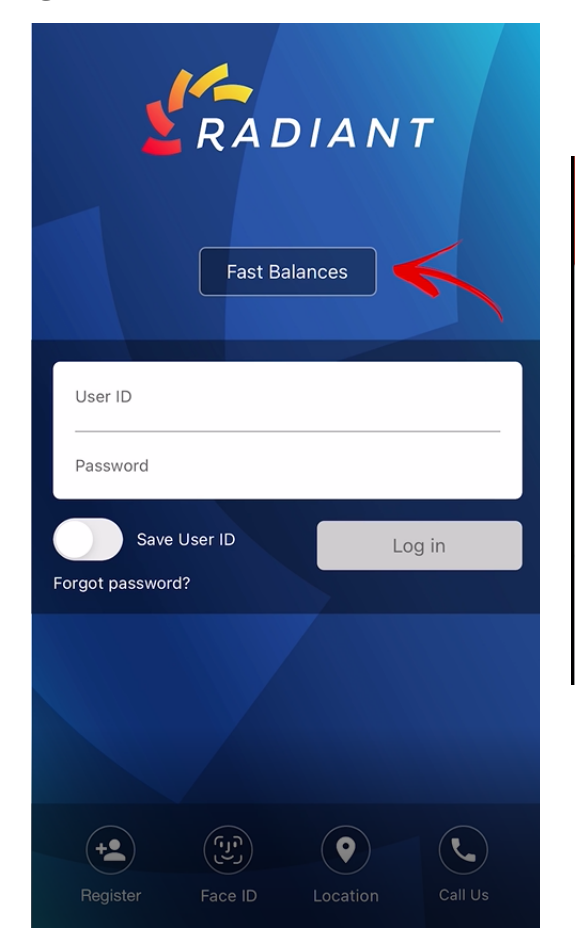

| <                 | Fast Balances |                     |
|-------------------|---------------|---------------------|
| REGULAR SHARI     | ES            | \$11,524.25         |
| xx31-00   Savings |               | Current \$17,129.25 |
| LA TEST           |               | \$2,203.00          |
| xx31-33   Savings |               | Current \$2,203.00  |
|                   |               |                     |

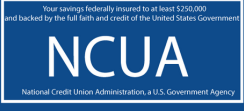

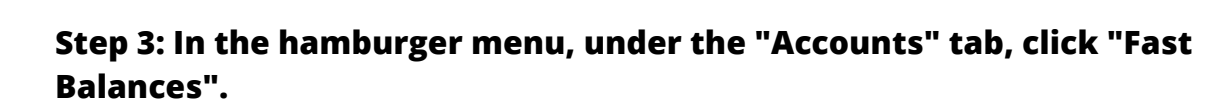

| PROFILE   Profile Updates   Messages   Secure Forms   Alerts | RADIANT         | Ξ |
|--------------------------------------------------------------|-----------------|---|
| Profile Updates<br>Messages<br>Secure Forms<br>Alerts        | PROFILE         | 1 |
| Messages<br>Secure Forms<br>Alerts                           | Profile Updates |   |
| Secure Forms<br>Alerts                                       | Messages        |   |
| Alerts                                                       | Secure Forms    |   |
|                                                              | Alerts          |   |
|                                                              |                 |   |

DIANT

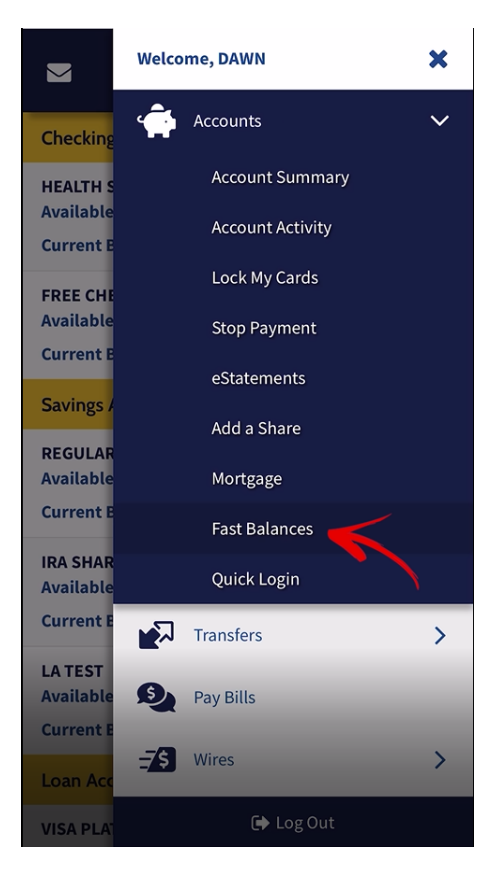

Ξ

NCUA

Step 4: Check the accounts you'd like to enable for "Fast Balances", click the "Submit" button, and your list of accounts will be updated.

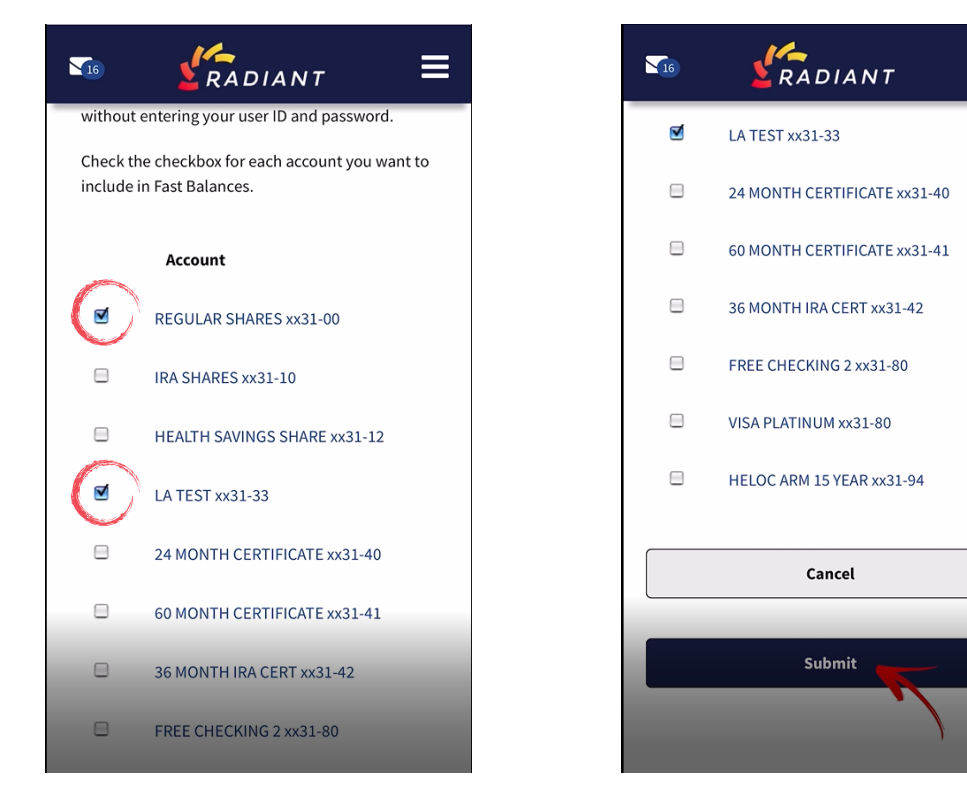

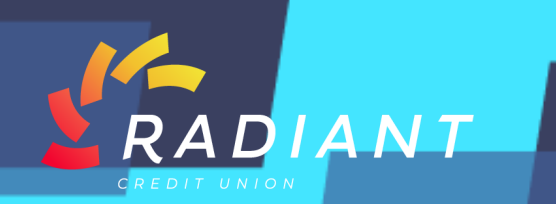

Step 5: The next time you use your app, you'll be able to click "Fast Balances" without entering your ID or password, and you'll be able to see your selected accounts at a glance.

| Fast Balances                        |                  |   |         |  |  |
|--------------------------------------|------------------|---|---------|--|--|
| User ID<br>Password                  |                  |   |         |  |  |
| Save User ID Log in Forgot password? |                  |   | og in   |  |  |
|                                      |                  |   |         |  |  |
| +<br>Register                        | رتریک<br>Face ID | Q | Call Us |  |  |

| 4 | K Fast Balances   |                     |
|---|-------------------|---------------------|
|   | REGULAR SHARES    | \$11,524.25         |
|   | xx31-00   Savings | Current \$17,129.25 |
|   | LA TEST           | \$2,203.00          |
|   | xx31-33   Savings | Current \$2,203.00  |
|   |                   |                     |

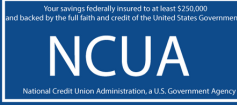